## Vevői rendelés

A rendszerrel az adatbázisban található adatok alapján lehet vevői rendelést rögzíteni.

A rendszer külső rendszerrel történő kommunikációja (pl. webshop) is eredményezhet vevői rendelést. A művelet célja, hogy dokumentálja a vevőtől bármilyen kommunikációs csatornán érkezett megrendelést, és erről egy rendelés visszaigazolás bizonylatot generáljon, ami tartalmaz minden olyan adatot, ami a megrendelés körülményeire és tételeire vonatkozik.

A vevői rendelés készítésének lépései:

| E Demo Demó Verzió                   |                                                                                                    | 💄 demo | 做 -        | ¶∕IB - |
|--------------------------------------|----------------------------------------------------------------------------------------------------|--------|------------|--------|
| 🔩 Árajánlatok 🛛 🔪                    |                                                                                                    |        |            | a da i |
| Rendelések                           | Rendeles keszites                                                                                                    |        | <b>2</b> S | -100 E |
| Vevõi - 3                            | Partner adatok                                                                                                    |        |            |        |
| Rendelés készítés                    | Partner neve                                                                                                    |        |            |        |
| Rendeléslista 2                      | Alma Csilla                                                                                                    |        |            |        |
| Folyamat állapot portál              | Partner címe<br>HU 8949 Mikekarácsonyfa, Tanitó Néni út 96 Másik partner válasz                                                         | tása 🝷 |            |        |
| Rendelés állapot portál              |                                                                                                    |        |            |        |
| Rendelés állapotok                   | Számlázási cím megadása Szállítási cím megadása                                                                                         |        |            |        |
| Rendeléstételek                      | Paraméterek 6                                                                                                    |        |            |        |
| Félbehagyott rendelések              | Rendelés dátuma Folyamat állapot Szállítási határidő *                                                                                  |        |            |        |
| Rendelés statisztikák                |                                                                                                    |        |            |        |
| Beszállítói                          | Fizetési mód *         Árkategória         Nyelv           készpénz         V         Nagykereskedelmi (HUF) V         Magyar         V | r      |            |        |
| Műveletek 2                          | Rögzítés dátuma Szállítási mód                                                                                                    |        |            |        |
| Szállítólevél                        |                                                                                                    |        |            |        |
| Számlázás >                          | Csomagpont adatai                                                                                                    |        |            |        |
| Online számla                        | Csomagpont név Csomagpont kód Csomagpont szöveg                                                                                         |        |            |        |
| Proforma számla                      |                                                                                                    |        |            |        |
| 💼 Raktár 🔰                           | Hivatkozási számok                                                                                                    |        |            |        |
| 🚺 Pénzügy                            |                                                                                                    |        |            |        |
| 🗄 Dokumentum                         | Rendelės hivatkozas                                                                                                    |        |            |        |
| iLogistic 2                          |                                                                                                    |        |            |        |
| 👒 Árjegyzék                          | Megjegyzés                                                                                                    |        |            |        |
| 😕 Logisztika 🔰                       | Megjegyzés                                                                                                    |        |            |        |
| 📜 MPL 🔰                              |                                                                                                    |        |            |        |
| Webshop connector                    |                                                                                                    |        |            | 4      |
| 🕜 Súgó 🔹                             |                                                                                                    |        |            |        |
| Törzsadatok                          | Tételek hozzáadása                                                                                                    |        |            |        |
| op Rendszer                          | Keresendő: Raktár Raktár (Demé raktár)                                                                                                  |        |            |        |
| <ul> <li>Új bejelentkezés</li> </ul> | Vontaikou ventukakiai (Jenno takiai)                                                                                                    |        |            |        |
| [+ Kijelentkezés                     | Felvesz II Félbehagy @ Előnézet × Eldob                                                                                                 |        |            |        |
|                                      |                                                                                                    |        |            |        |

- 1. Vevői rendelés készítés elindítása a Rendelések,
- 2. **Vevői**,
- 3. Rendeléskészítés menüpontra kattintva történik.
- 4. Partner kiválasztása

- 5. **Számlázási és szállítási cím**: A partner kiválasztása után jelennek meg a cím mezők! A megadott új cím rögzítésre kerül a partner adataihoz.
- 6. Paraméterek megadása:
  - 1. Dátum (Nem módosítható, a rendszer állítja be)
  - 2. Folyamat állapot
  - 3. Szállítási határidő
  - 4. ÁFA körön kívüli: amennyiben a rendelés tételei ne tartalmazzanak ÁFÁ-t.
  - 5. Árkategória kiválasztása
- Csomagpont adatai: Csomagpont rendelés szállítási mód esetén a webshop connector a webshop rendelésből vett csomagpont adatokat ezekbe a mezőkbe illeszti be az eVIR. Kitölthetőek bizonylatkészítéskor is az eVIR felületen.
  - Csomagpont név
  - Csomagpont kód
  - Csomagpont szöveg

## 8. Hivatkozási számok

- 1. **Rendelés hivatkozás:** amennyiben van vevői hivatkozási szám, akkor azt ide lehet rögzíteni. Felkerül a rendelés visszaigazolás pdf bizonylat paraméterei közé.
- 2. **Raktári rendelés hivatkozási szám:** Tételek hozzáadásakor a Termék raktárból gomb használata esetén, a tételek hozzáadása után lehet hivatkozást írni a raktári rendeléshez.
- Beszállító neve hivatkozási szám: Tételek hozzáadásakor a Termék beszállítótól használata esetén, a tételek kiválasztása után beszállítónként, a beszállítói névvel megjelölve jelenik meg a hivatkozási szám mező.

A rögzített adat felkerül az így generált beszállítói rendelés bizonylat paraméterei közé. Ha több beszállítótól is rögzítettünk berendelést, akkor beszállítónként készül el a pdf bizonylat.

9. Megjegyzés írása

## 10. Tételek hozzáadása

Tételek hozzáadásának ismétlése egészen addig, ameddig az összes kívánt tétel szerepel a bizonylaton.

Speciális gombok a vevői rendelés készítéskor, melyek az általános gomboktól eltérnek:

- 1. Termék beszállítótól a vevői rendeléssel egyidejűleg szállítói rendelés is készül a vevői rendeléssel azonos időben. A tételek kiválasztása után beszállítónként kitölthető a hivatkozási szám.
- Korábbi rendelések egy korábbi vevői rendelés tételeinek betöltése, Rendelés "módosítás"
- 3. Korábbi berendelések egy korábbi szállítói rendelés tételeinek betöltése,
- 4. Ajánlatok A rendelés alapja lehet egy korábban kiadott ajánlat is, de ettől teljesen függetlenül is készülhet.
- 11. **Felvesz** gomb hatására elkészül a rendelés, valamint egy PDF dokumentum, ami a következőket tartalmazhatja a rendelés tételeitől függően:
  - 1. Rendelés visszaigazolás nevű dokumentum, amit a vevőnek lehet eljuttatni. Tartalmazza az összes terméket eladási áron. Ez alapján fog elkészülni a számla is.
  - 2. Rendelés raktárból nevű dokumentum, ami kvázi egyenértékű egy raktárközi mozgás bizonylattal. Ez alapján lehet a raktárkészletből összekészíteni a termékeket.
  - 3. Beszállítói rendelés: a szállítónak küldhető megrendelés, ami beszerzési áron tartalmazza a tételeket. Ez lehet majd a raktári bevételezés alapja.

Az elkészült rendeléseket a Rendelések → Vevői → Rendeléslista menüpontban lehet megtalálni, a rendelések adatait itt lehet megnézni.

## Kapcsolódó oldalak:

• A bizonylat készítésről általánosságban itt lehet olvasni: Bizonylat készítés

3/3

- Ajánlat
- Szállítói rendelés
- Logisztikai műveletek
- Rendelés módosítás

From: https://doc.evir.hu/ - eVIR tudásbázis

Permanent link: https://doc.evir.hu/doku.php/evir:rendeles:vevoi:vevoi\_rendeles

Last update: 2025/05/23 12:02

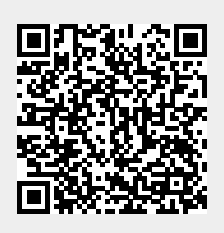